### **TLC130 iOS** App Update One Click Connect

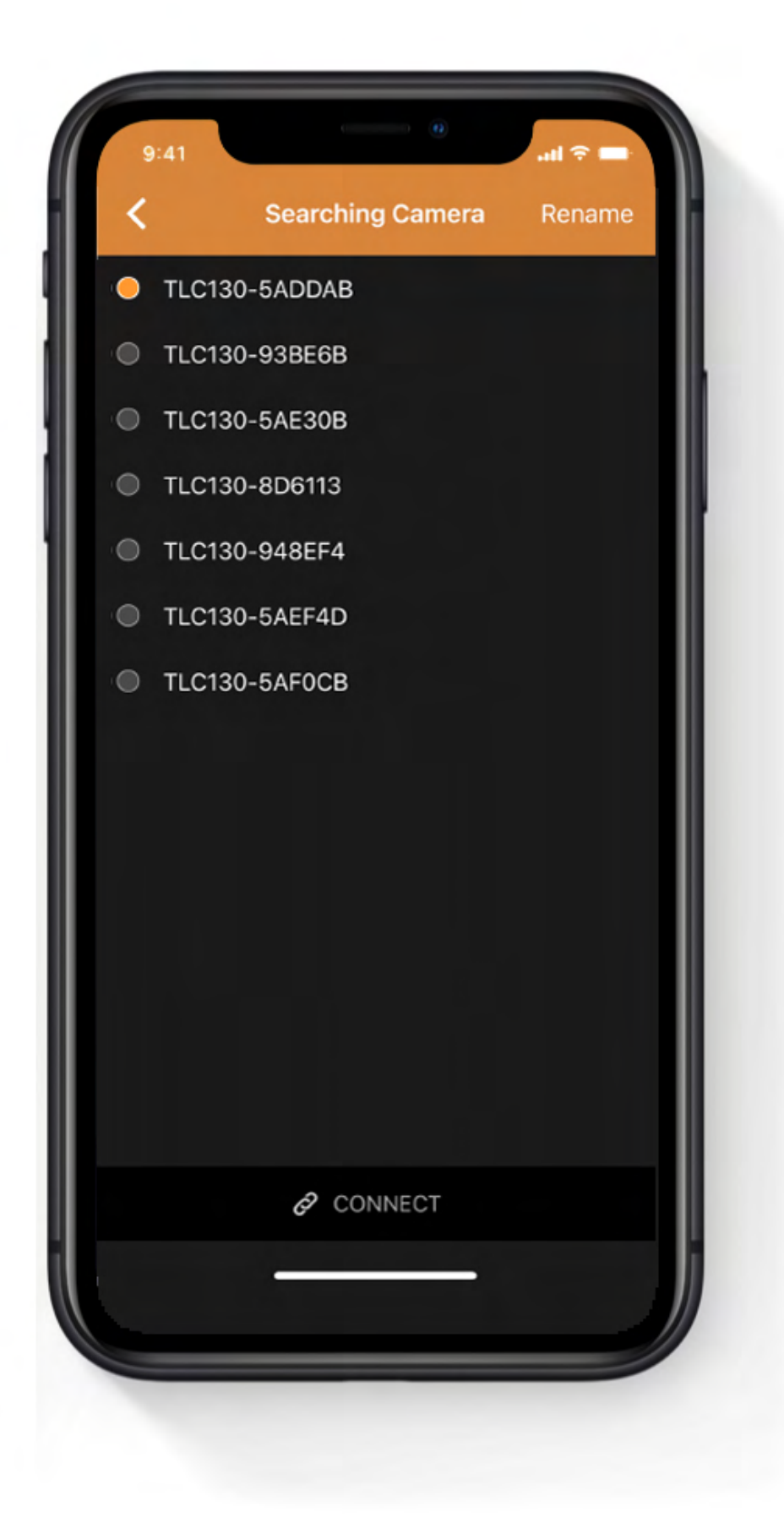

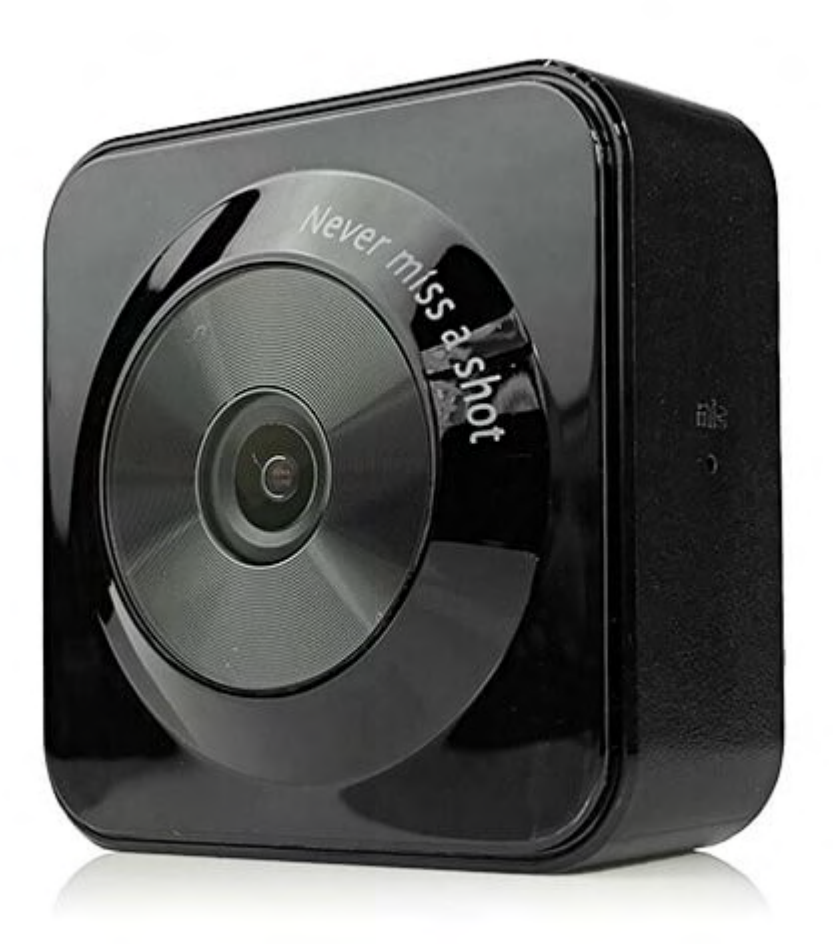

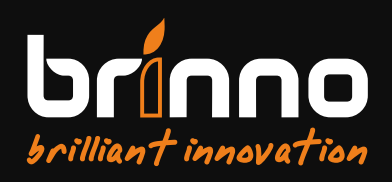

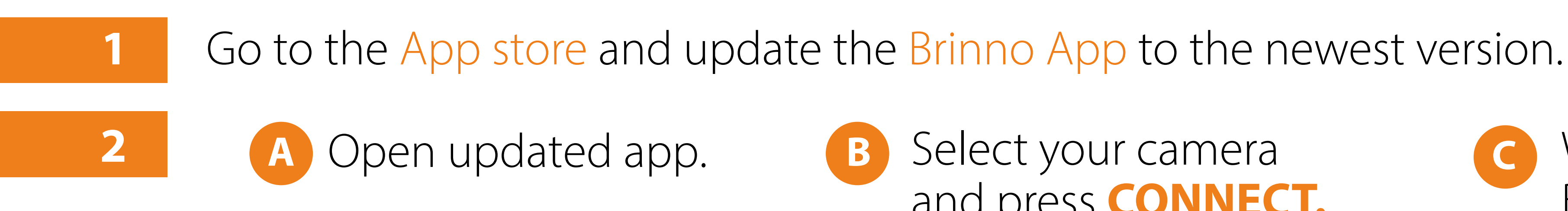

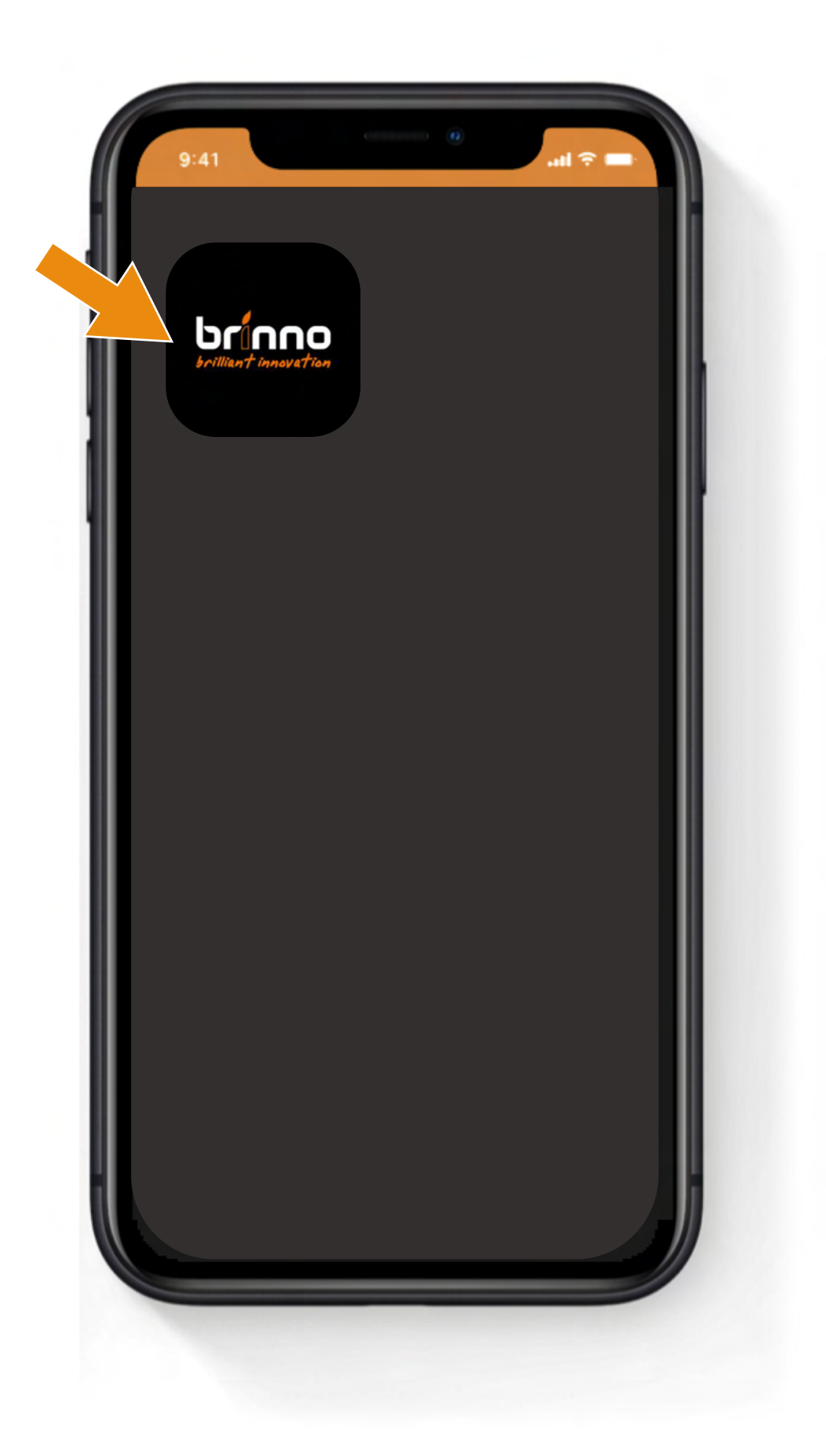

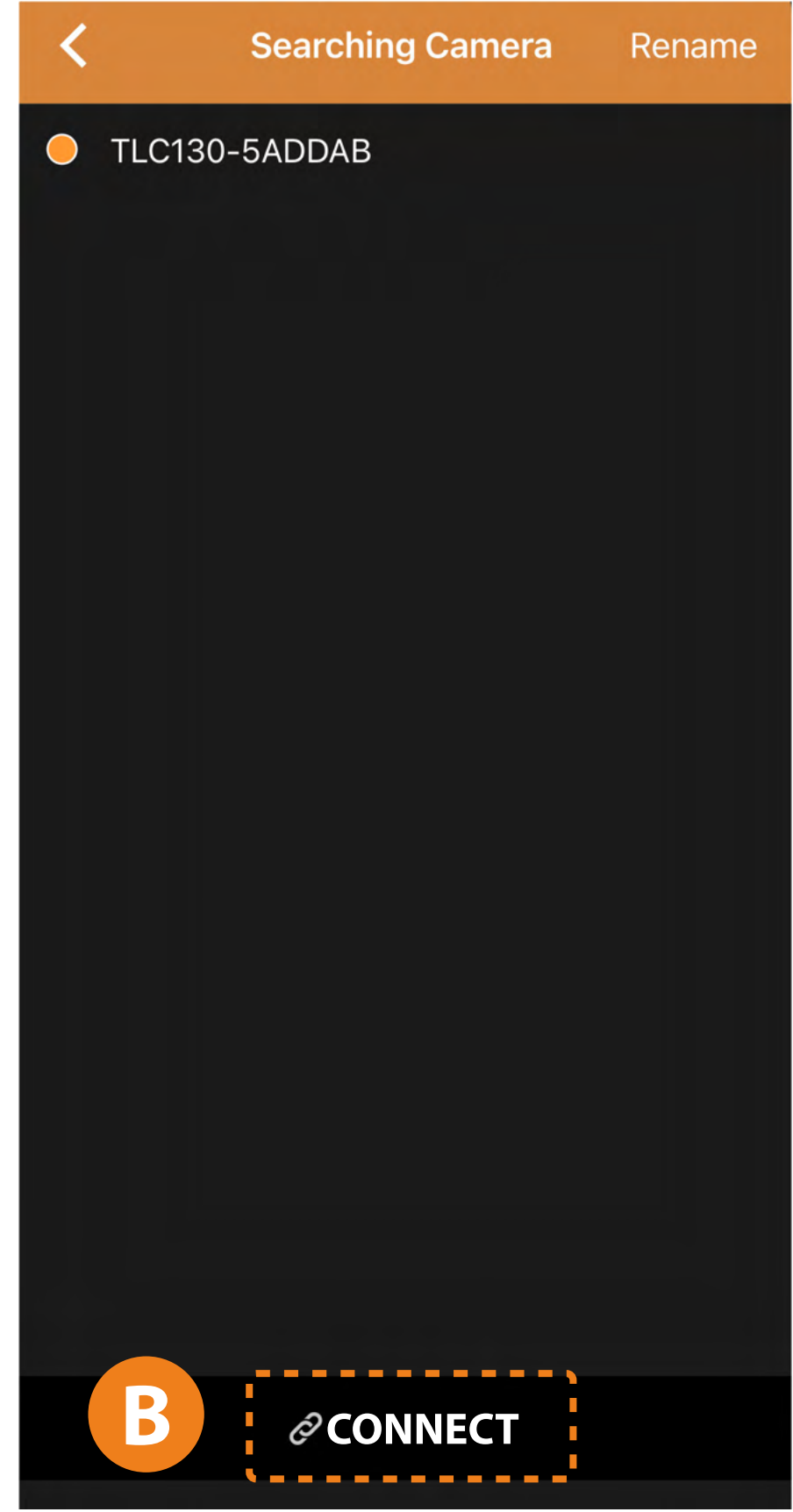

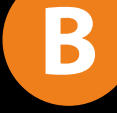

#### Select your camera and press **CONNECT**.

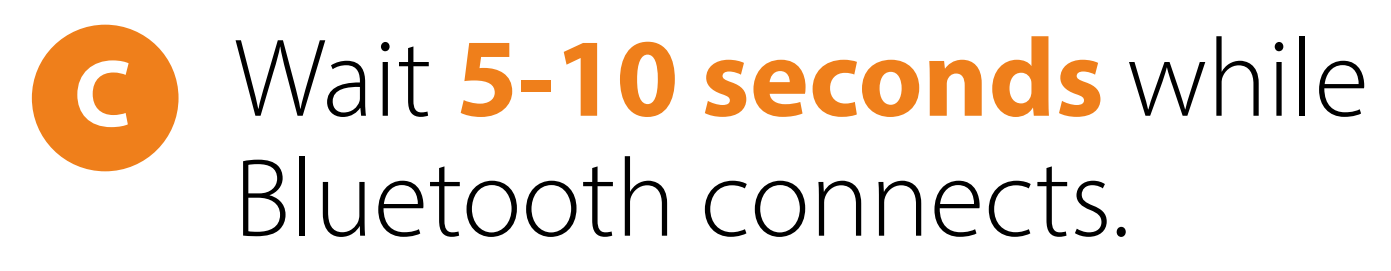

| Connecting           |
|----------------------|
|                      |
|                      |
|                      |
|                      |
| Bluetooth Connecting |
|                      |
|                      |
|                      |
|                      |
|                      |
| CANCEL               |
|                      |
|                      |
|                      |

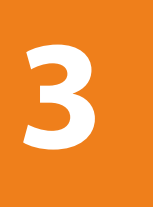

#### Press **CONNECT** to connect D to camera Wi-Fi.

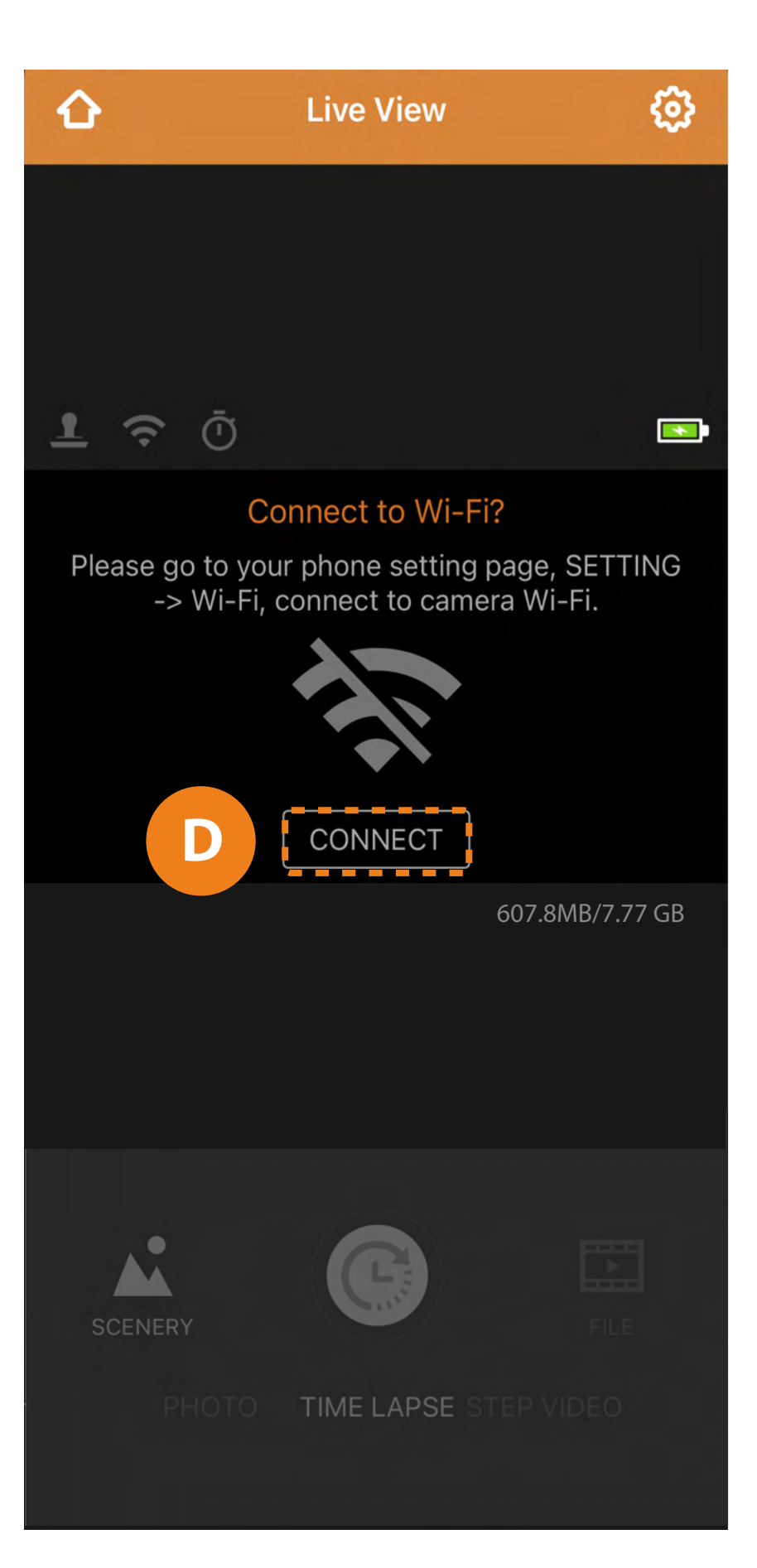

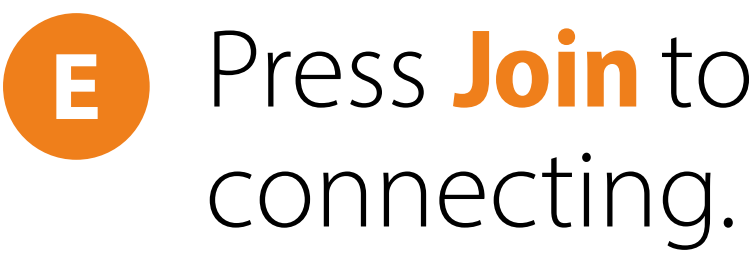

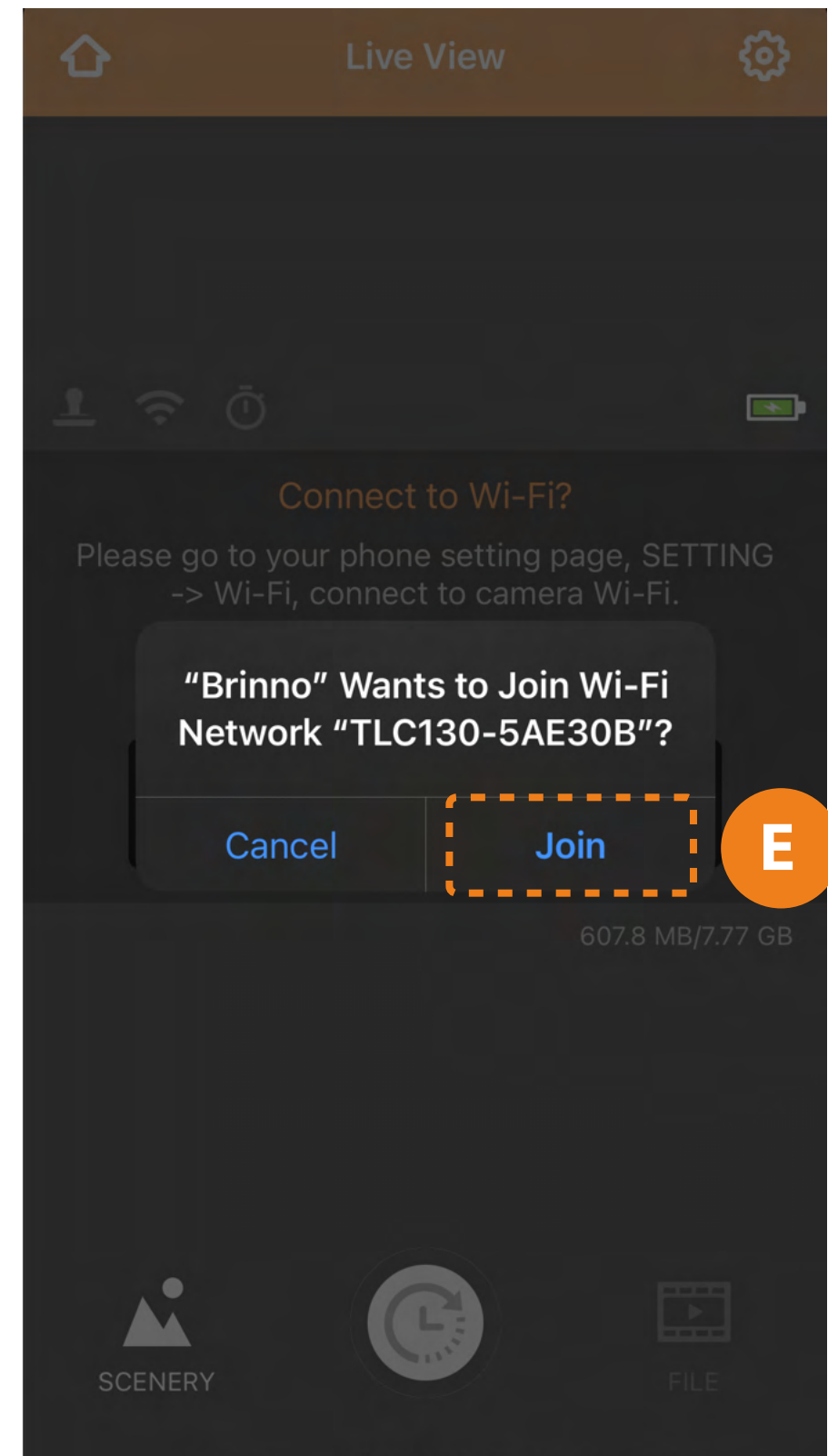

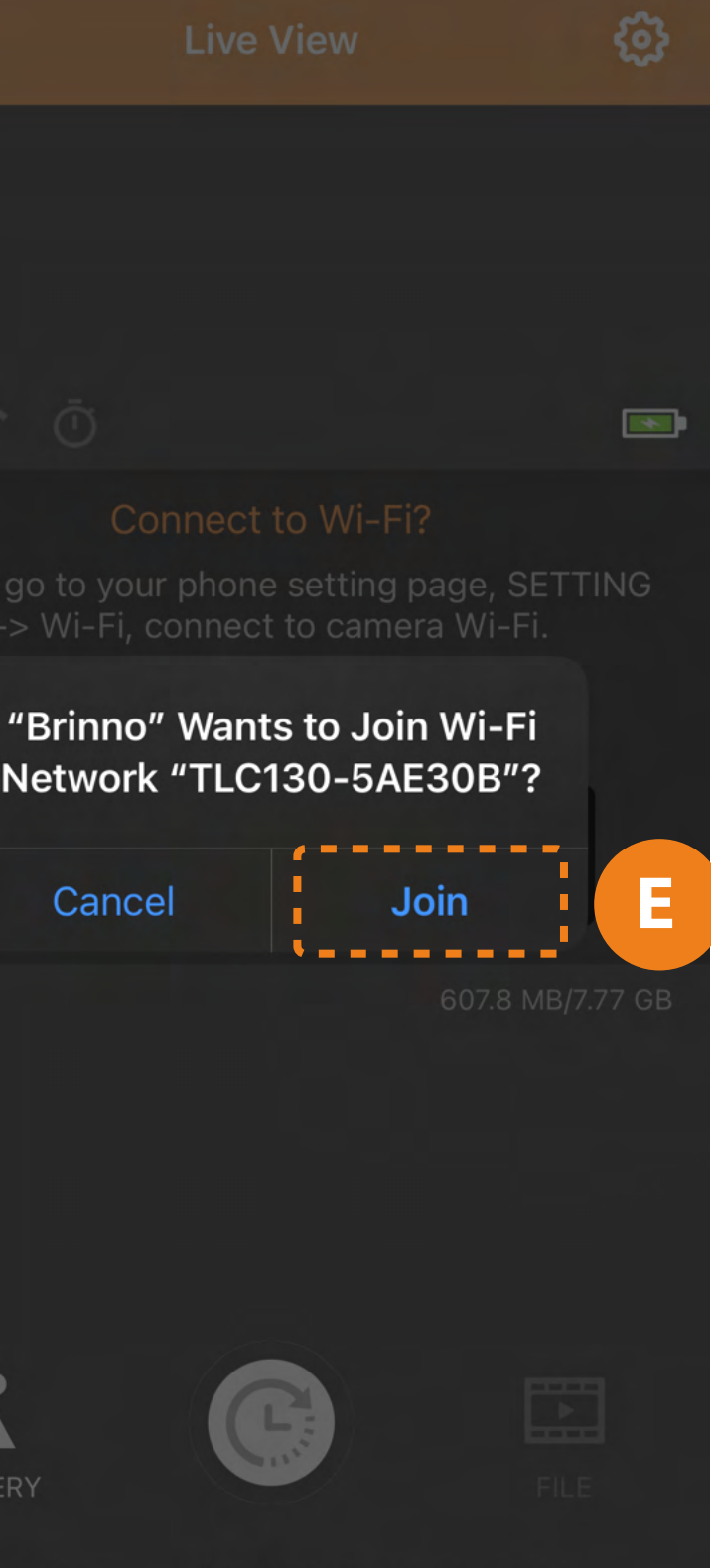

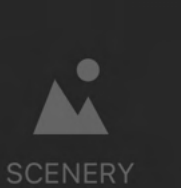

# Press **Join** to continue

Wait **5-10 seconds** while F Wi-Fi is connected.

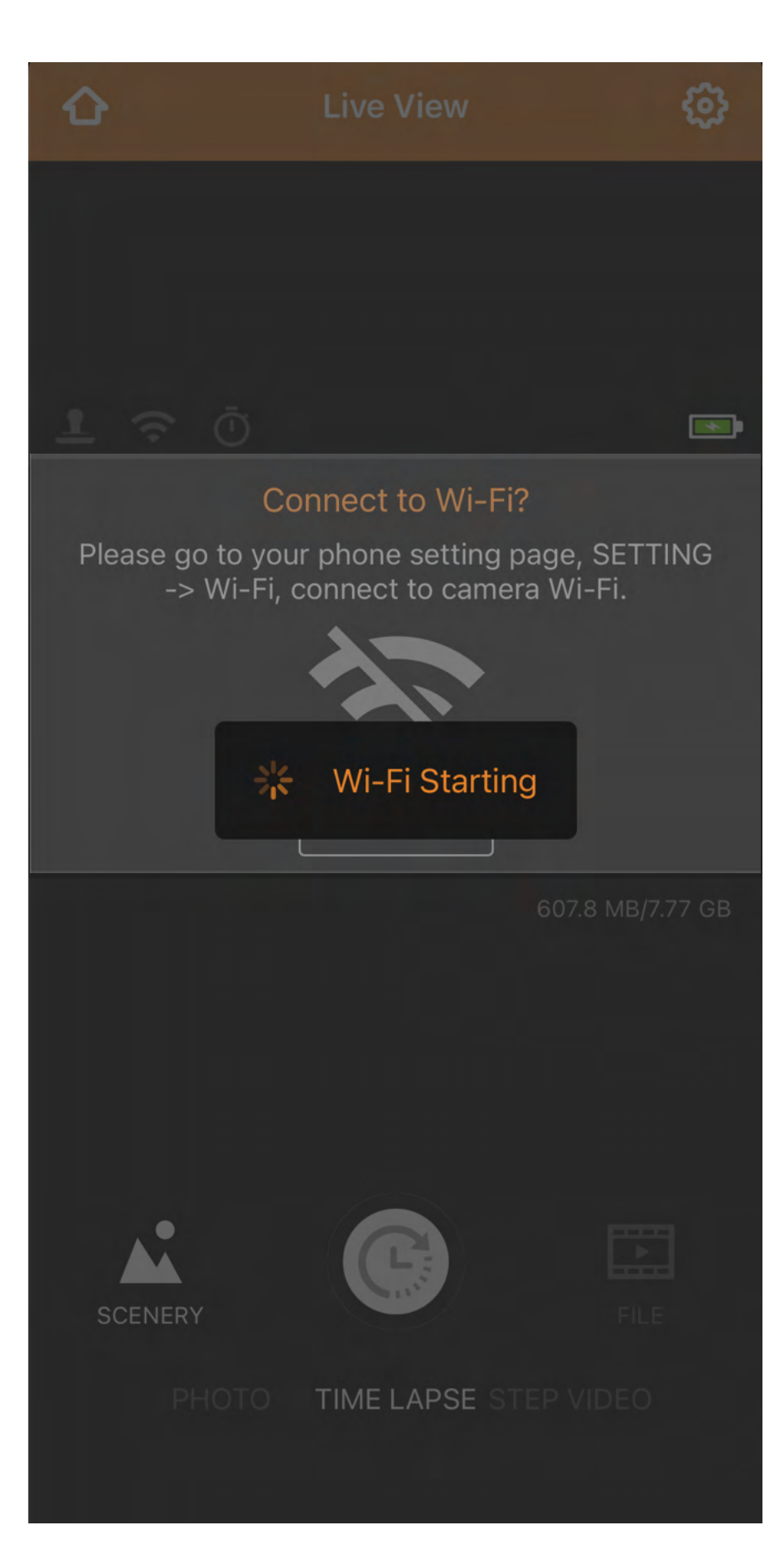

4

G A message will appear when connection has succeeded. **Press OK.** 

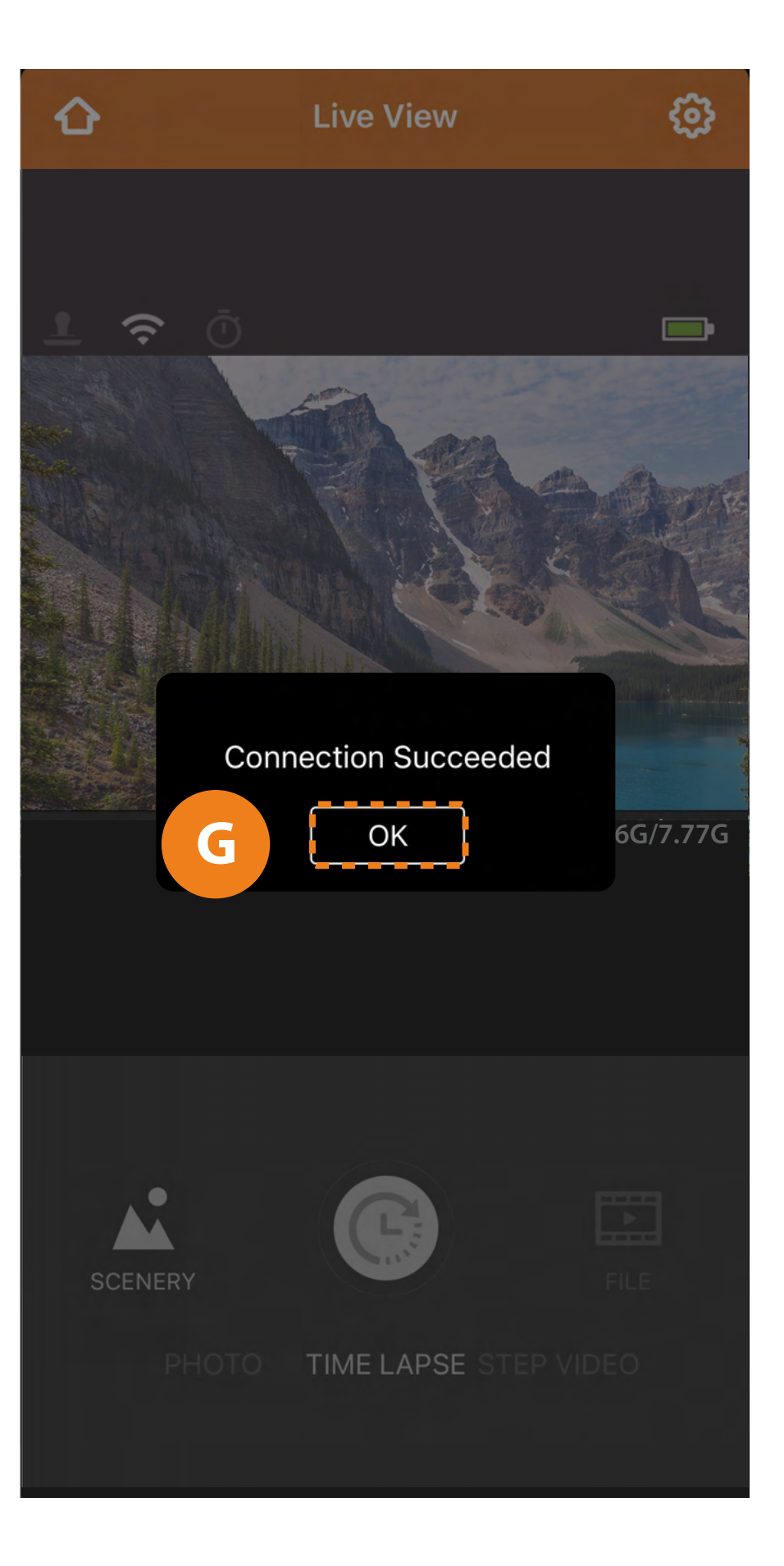

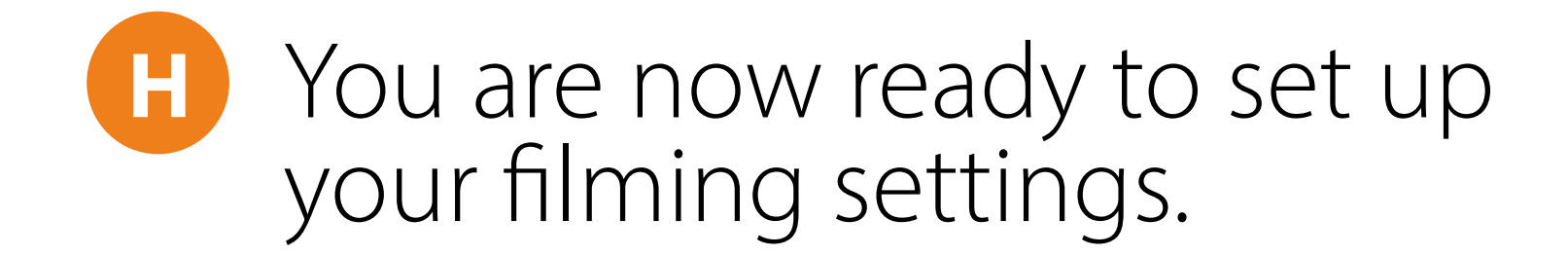

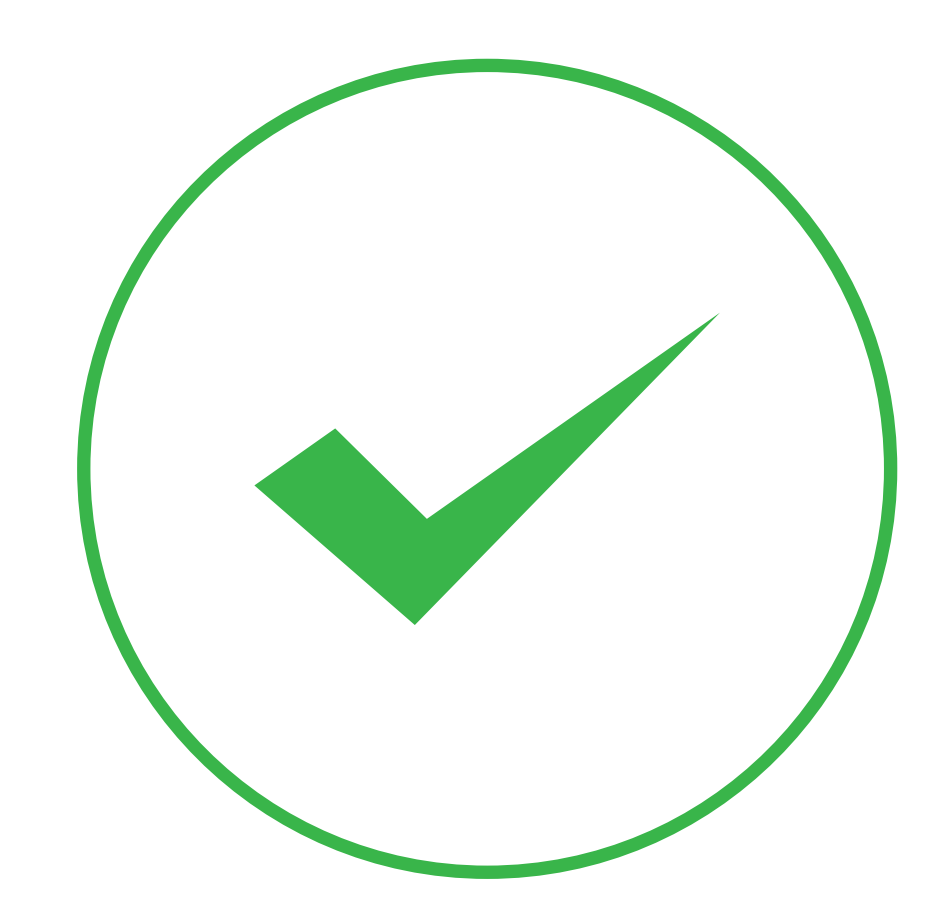

5

# If you receive this message press Keep Trying Wi-Fi.

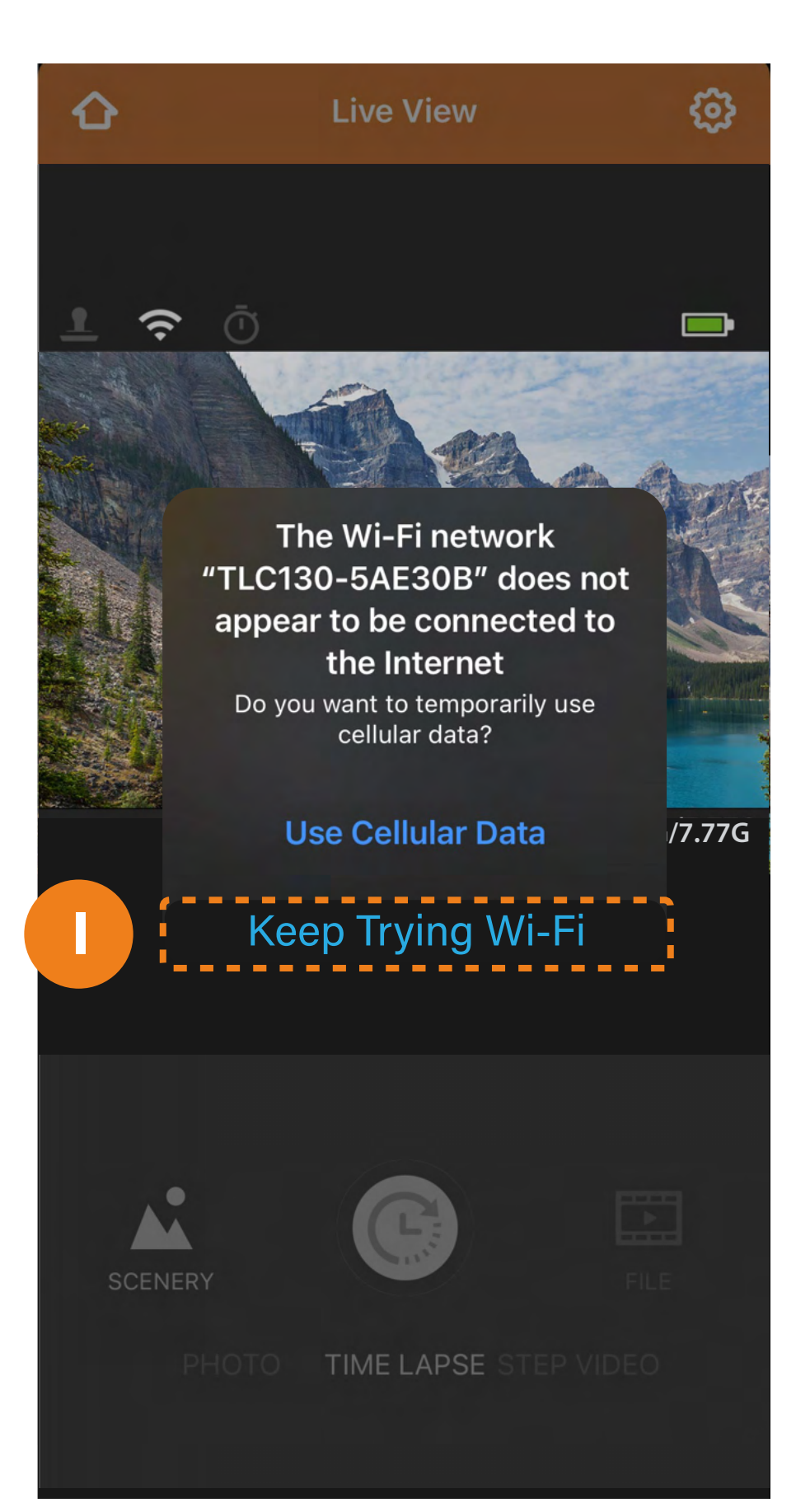

# Continue setting up filming settings.

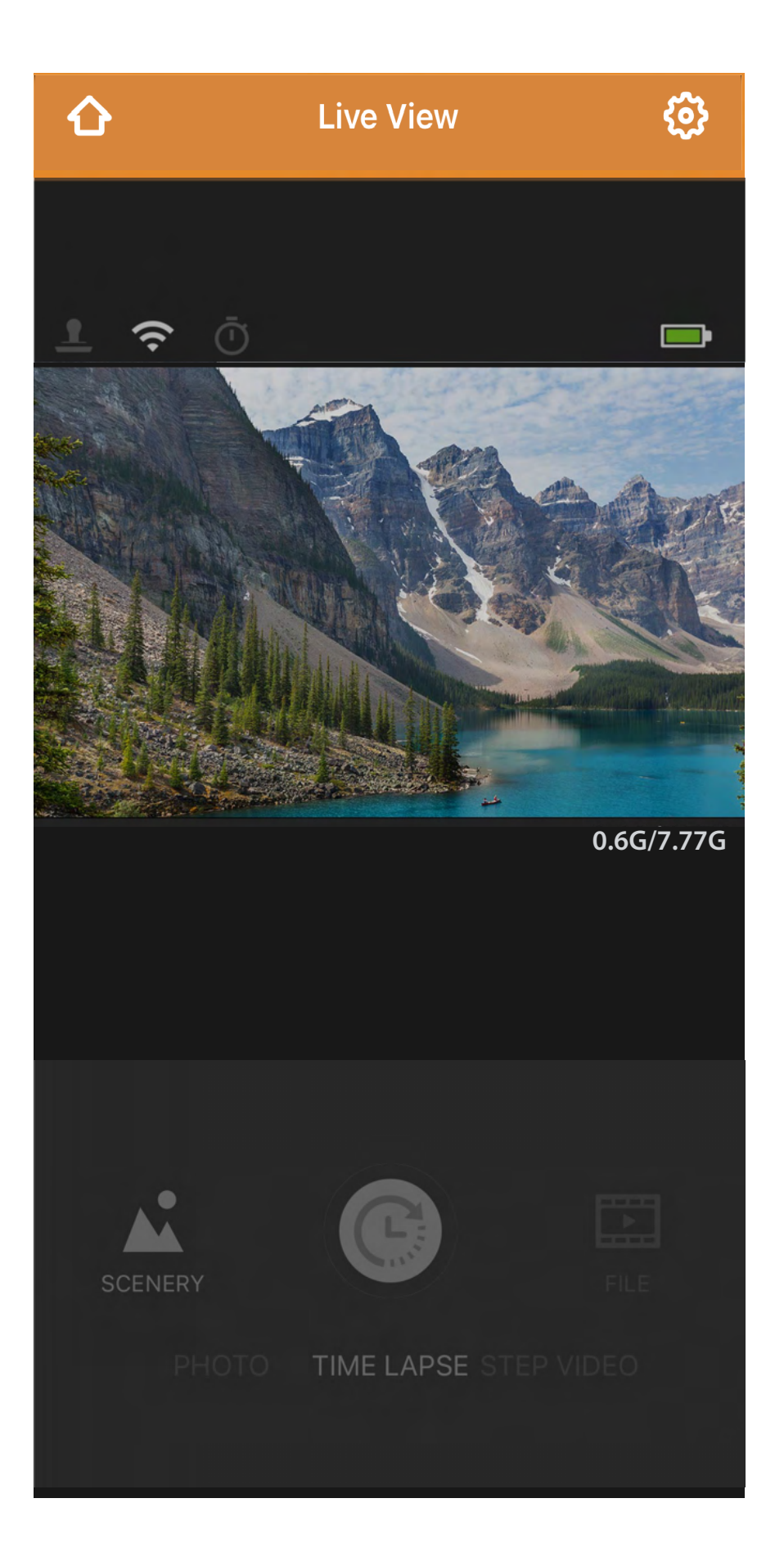

### How to switch to another camera

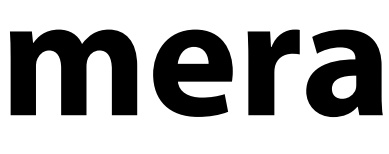

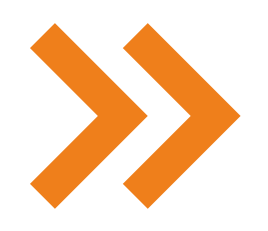

#### If you are finished setting up your camera and want to disconnect or connect to another camera:

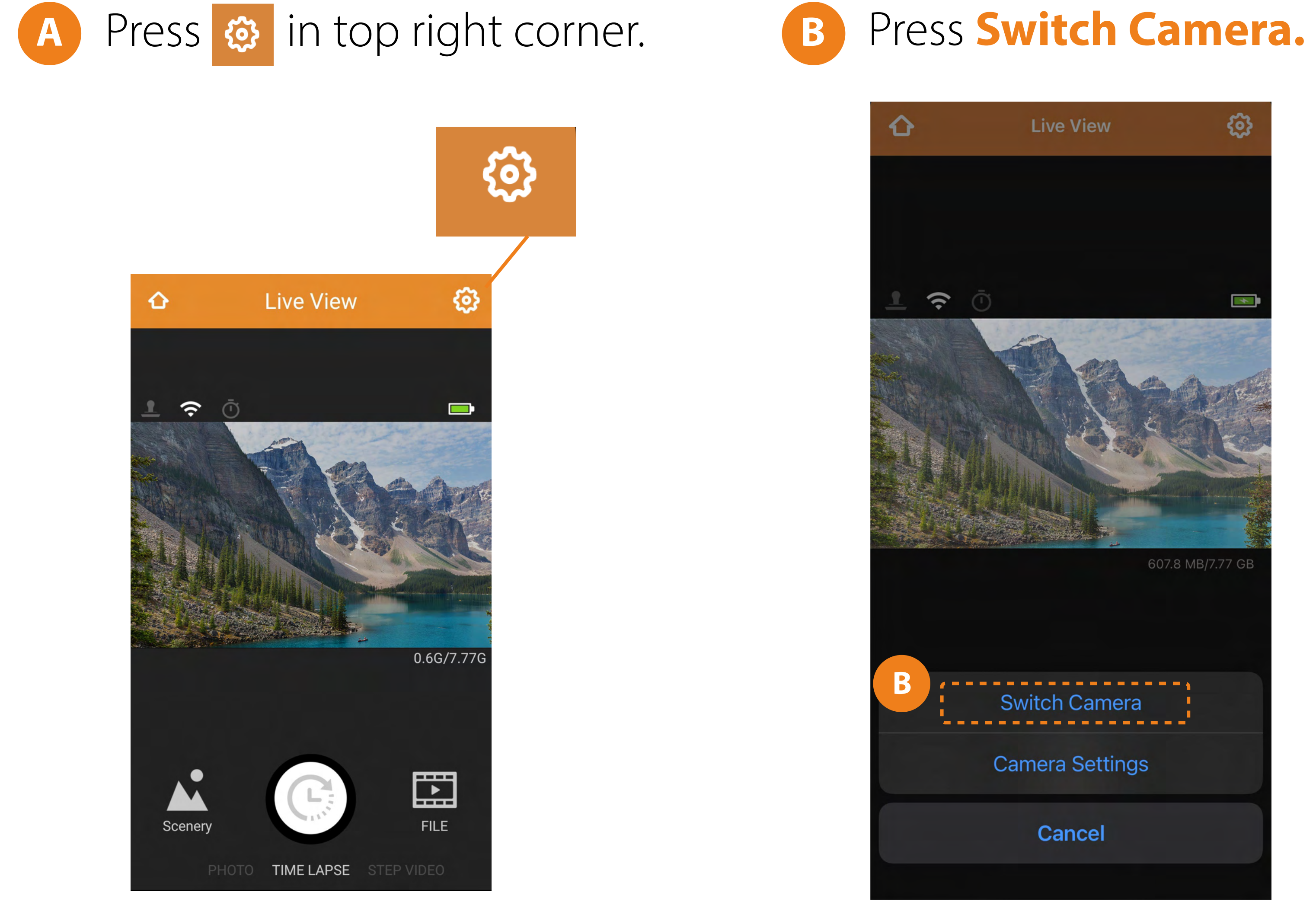

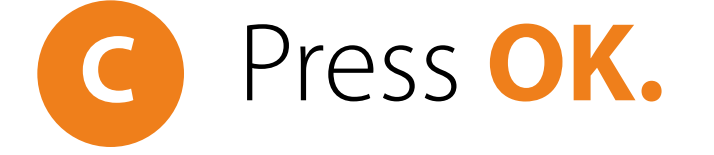

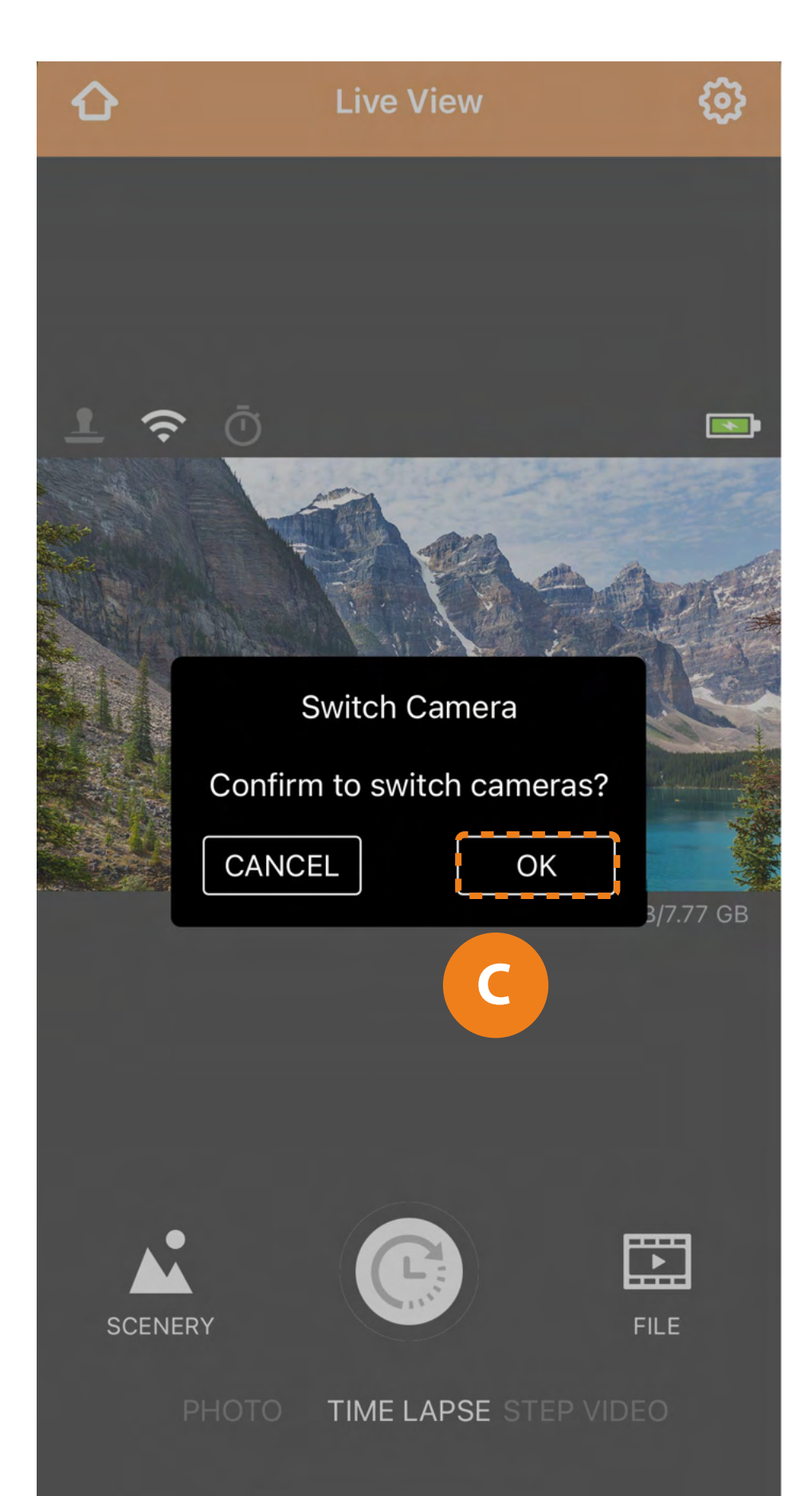

# Wait 5-10 seconds while your camera disconnects.

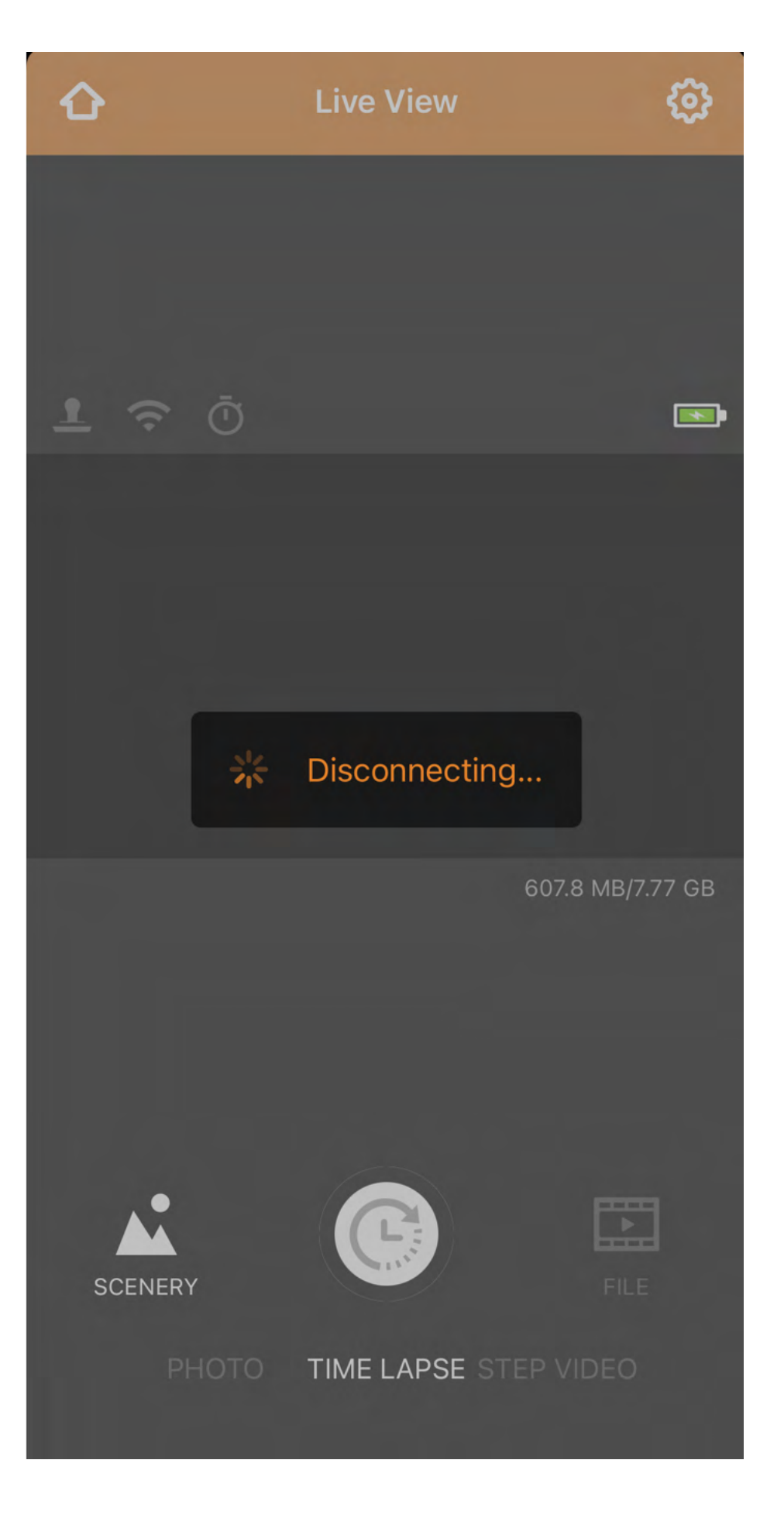

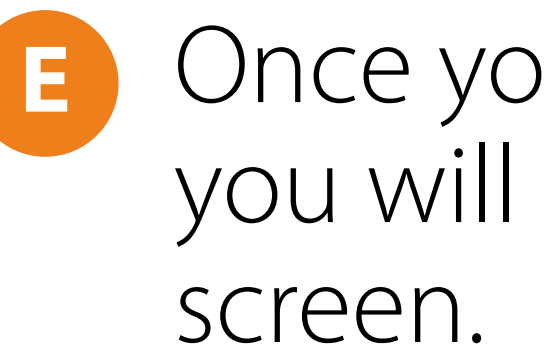

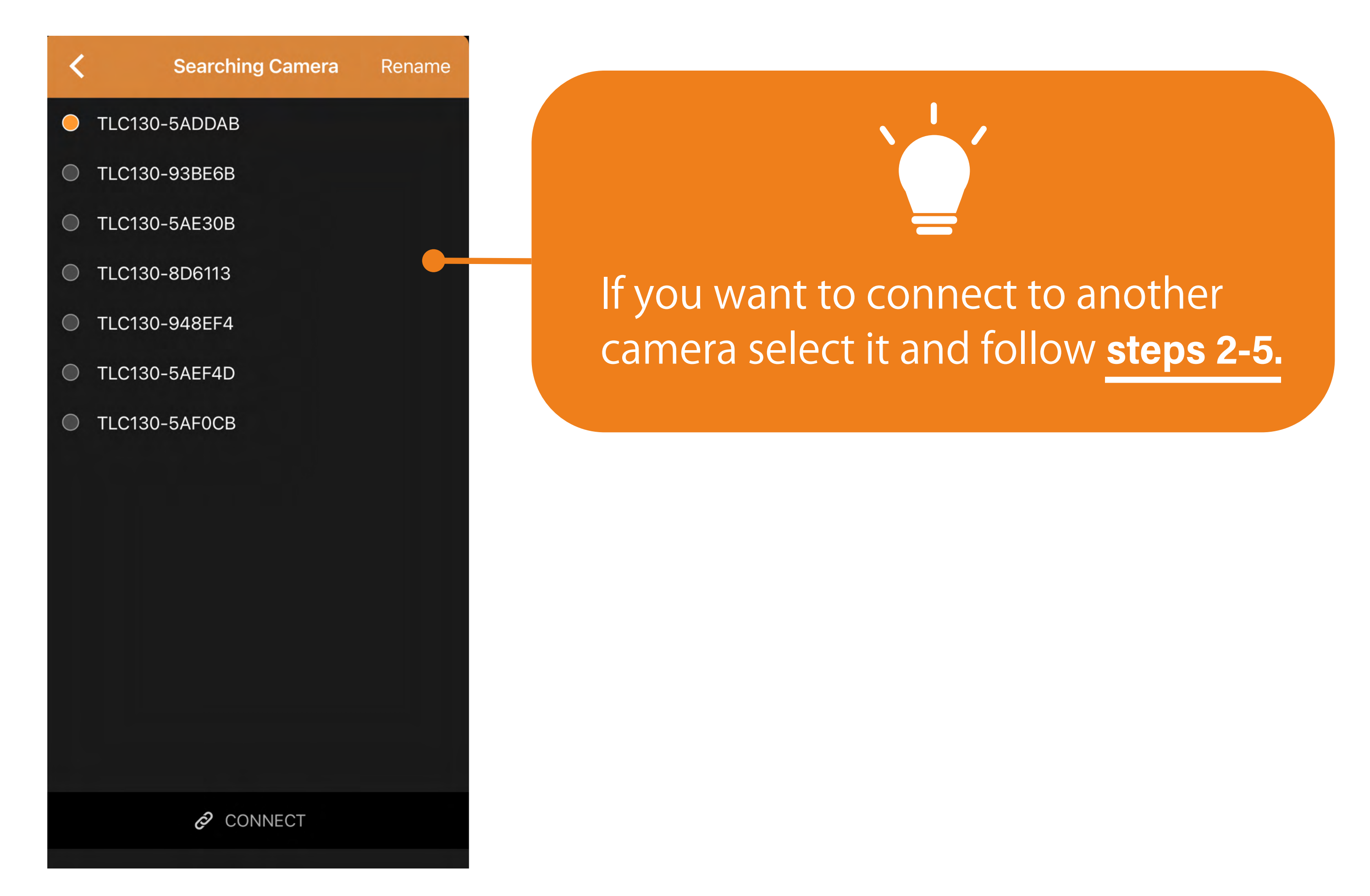

### Once you are disconnected you will return to the home

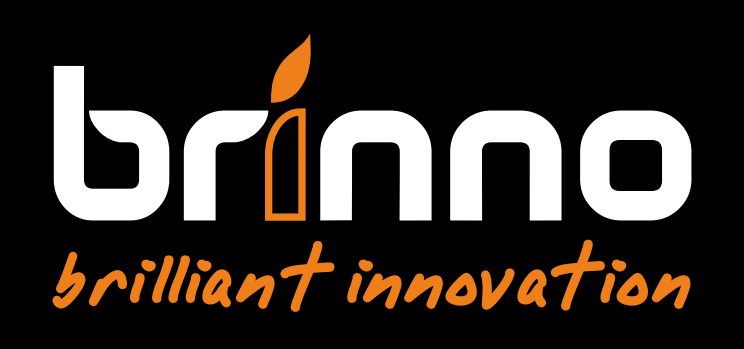